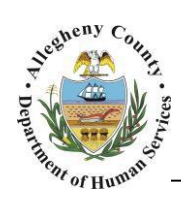

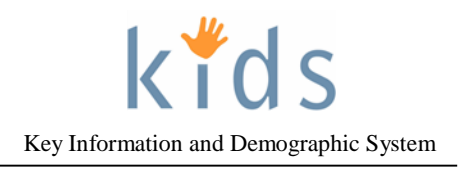

## Pending Online Service Requests – Non Placement Provider Job Aid

The Pending Online Service request screen is used to review and respond to Non Placement Services postings for child(ren) and families.

| Departme                                                            | nt of Human Ser<br>County, Pennsylvan                                                                                                    | vices              |                                  |                   | Key Information at         | d Demographic               |
|---------------------------------------------------------------------|----------------------------------------------------------------------------------------------------|--------------------|----------------------------------|-------------------|----------------------------|-----------------------------|
| Provider Admin                                                      |                                                                                                    |                    |                                  |                   | Help Logout Case           | ~                           |
| Organizer Focus History<br>WorkLoad                                 | Pending Online Service Requests<br>* Denotes Required Fields                                                                                                    |                    | ** Denotes Half-Mandatory Fields |                   | +Denotes AFCARS Fields     |                             |
| MY ACTIVE SERVICES                                                  | Client Characteristics                                                                                                    |                    | Middle Name<br>Starts With       |                   | Last Name<br>Starts With 🔽 |                             |
|                                                                     | SSN SSN                                                                                                    |                    |                                  | Client ID         |                            |                             |
| Tasks<br>My Request<br>My Approval Inbox<br>Online Service Requests | From To<br>Search Clear                                                                                                    |                    |                                  |                   |                            |                             |
|                                                                     |                                                                                                    |                    | H 44 4 🖸 2 3 4 5                 | 5 6 7 8 9 10 ≯ ¥∳ | н                          | Results 1                   |
|                                                                     | 8/31/2015 54035                                                                                                    | 1006249            | Cameron Smith                    | Smith             | Williams, Samantha         | Service Dat<br>8/14/2015 2: |
|                                                                     | Online Service Request Details PAT Level Client(s) Carley Smith Christian Smith Coystal Smith Colin Leavitt Requested Service(s) Counseling Services Counseling Services Provider Response* | etting Family Cour | Iseling Financial Counseling     | An                | ticipated Start Date       |                             |
|                                                                     | Provider Contact Facility* Select SelectedFacilities                                                                                                    |                    |                                  | Pro               | ovider Contact Number      |                             |

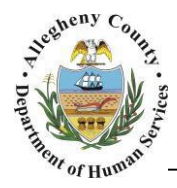

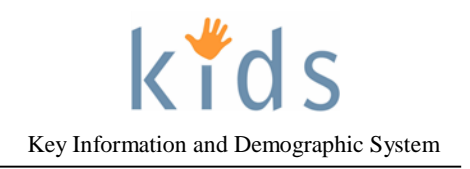

## Navigation and Filters

- 1. Navigate to the Pending Online Service Requests Screen
  - a. Under the Organizer tab in the Left Navigation Pane under My Tasks click on the 🛨 next to Online Service Requests
  - b. Click on the Pending Online Service Requests hyperlink.
  - c. Click on the **NonPlacement** tab. (NOTE: This screen defaults to the Placement tab)
- 2. Filtering the search results.

| Filter Criteria                                                        |                                                 |                            |
|------------------------------------------------------------------------|-------------------------------------------------|----------------------------|
| Client Characteristics First Name Starts With  Date Of Birth SSN* SSN* | Middle Name<br>Starts With V<br>KIDS Client ID* | Last Name<br>Starts With 🔽 |
| Posted Date Range                                                      |                                                 |                            |
| From To                                                                |                                                 |                            |

- a. The Pending Online Service Request list can be filtered by *Client Characteristics, SSN* (Social Security Number), *KIDS Client ID,* or *Posted Date Range.*
- b. To filter check the box next to the desired filter criteria and complete the yellow fields that are enabled. The list may only be filtered by one criteria at a time.
- c. Once the Filter Criteria has been selected and entered click the Search button to filter.
- d. To return to the full list click the Clear button.

## Reviewing and Responding to the Request

1. The *Cases* grid displays 20 results at a time. To view more results click on the page numbers above the grid. To review a specific posting highlight it by clicking on the desired posting in the *Cases* grid.

| P    | Placement N              | onPlacement |           |                                  |                |                    |                            |
|------|--------------------------|-------------|-----------|----------------------------------|----------------|--------------------|----------------------------|
| Case | es                       |             |           |                                  |                |                    |                            |
|      |                          |             |           |                                  | 7 9 0 10 0 00  | 4                  |                            |
|      |                          |             |           | <b>1</b> 79 7 <b>1</b> 2 3 4 3 0 | 7 U 2 IU 7 M   |                    | Results 1 - 1 of 1         |
|      | Posted Date▼             | Case ID     | Client ID | Target Child                     | Household Name | Staff Name         | Accept for<br>Service Date |
| ►    | 8/31/2015<br>12:00:00 AM | 54035       | 1006249   | Cameron Smith                    | Smith          | Williams, Samantha | 8/14/2015 2:38:48<br>PM    |
|      |                          |             |           | 3                                |                |                    |                            |
|      |                          |             |           |                                  |                |                    |                            |

a. The Referral and Packet Details can be viewed by clicking the Show button at the bottom of the screen. An overview of the Referral and Packet Details can be found in the **Non Placement Referral and Packet Details – Provider Job Aid**.

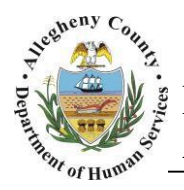

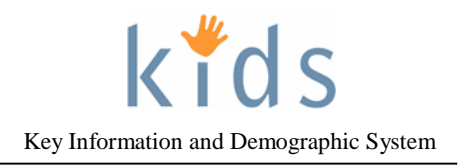

2. Online Service Request Details

| Inline Service Request Details |                         |
|--------------------------------|-------------------------|
| PAT Level                      |                         |
| Client(s)                      |                         |
| Carley Smith                   |                         |
| Christian Smith                | ^                       |
| Crystal Smith                  | $\checkmark$            |
| Colin Leavitt                  |                         |
| Requested Service(s)           |                         |
| Provider Response*             | Anticipated Start Date  |
|                                | ▼                       |
| Provider Contact               | Provider Contact Number |
| Facility*                      |                         |
| Show Save Cancel Compare       |                         |

- a. *Client(s)* displays the clients listed on the Posting.
- b. *Requested Service(s)* displays the types of contracted services that the responding provider is expected to provide.
- c. Select your agency's response to the posting by using the drop down under *Provider Response*.
- d. If 'Accept' is selected under Provider Response the *Anticipated Start Date* for services to begin becomes mandatory. Enter the Anticipated Start Date.
- e. Provider Contact and Provider Contact Number are not mandatory but can be entered so that the Caseworker, Supervisor, or Resource Services Specialist may contact the provider regarding the provider's response to the posting.
- f. Choose the Facility or Facilities that are available to provide services on this Posting by clicking the Select button. Clicking Select will display all of your facilities who can provide the Requested Service(s) for this posting. Use the Selected facilities over to the Selected Values section. Click Ok when the desired facilities are selected.

| elect multiple values, keep the [ctrl] key | pressed. |    |                 |  |  |   |
|--------------------------------------------|----------|----|-----------------|--|--|---|
| Available Values                           |          |    | Selected Values |  |  |   |
| Facility A<br>Facility B<br>Facility C     |          |    |                 |  |  |   |
|                                            |          | >> |                 |  |  |   |
|                                            |          | << |                 |  |  |   |
| <                                          | >        |    | <               |  |  | > |

- g. Click **Save** to save your agency's response to the Posting.
- h. This Posting will remain on the Pending Online Services Screen list until a provider has been assigned to the Posting.

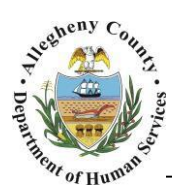

Department of Human Services Allegheny County, Pennsylvania

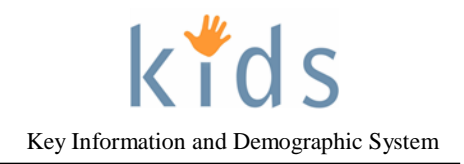

For more information...

For assistance, please contact the Allegheny County Service Desk at servicedesk@alleghenycounty.us or 412-350-4357 (Option 2 for DHS). To access the Self Service Tool go to <a href="http://servicedesk.alleghenycounty.us">http://servicedesk.alleghenycounty.us</a>.

This job aid and additional user materials are located on the DHS Amazon site at <a href="http://dhswbt.s3.amazonaws.com/KIDSJobAids/index.htm">http://dhswbt.s3.amazonaws.com/KIDSJobAids/index.htm</a>